## La barre supérieure :

Découvrons à présent la barre supérieure :

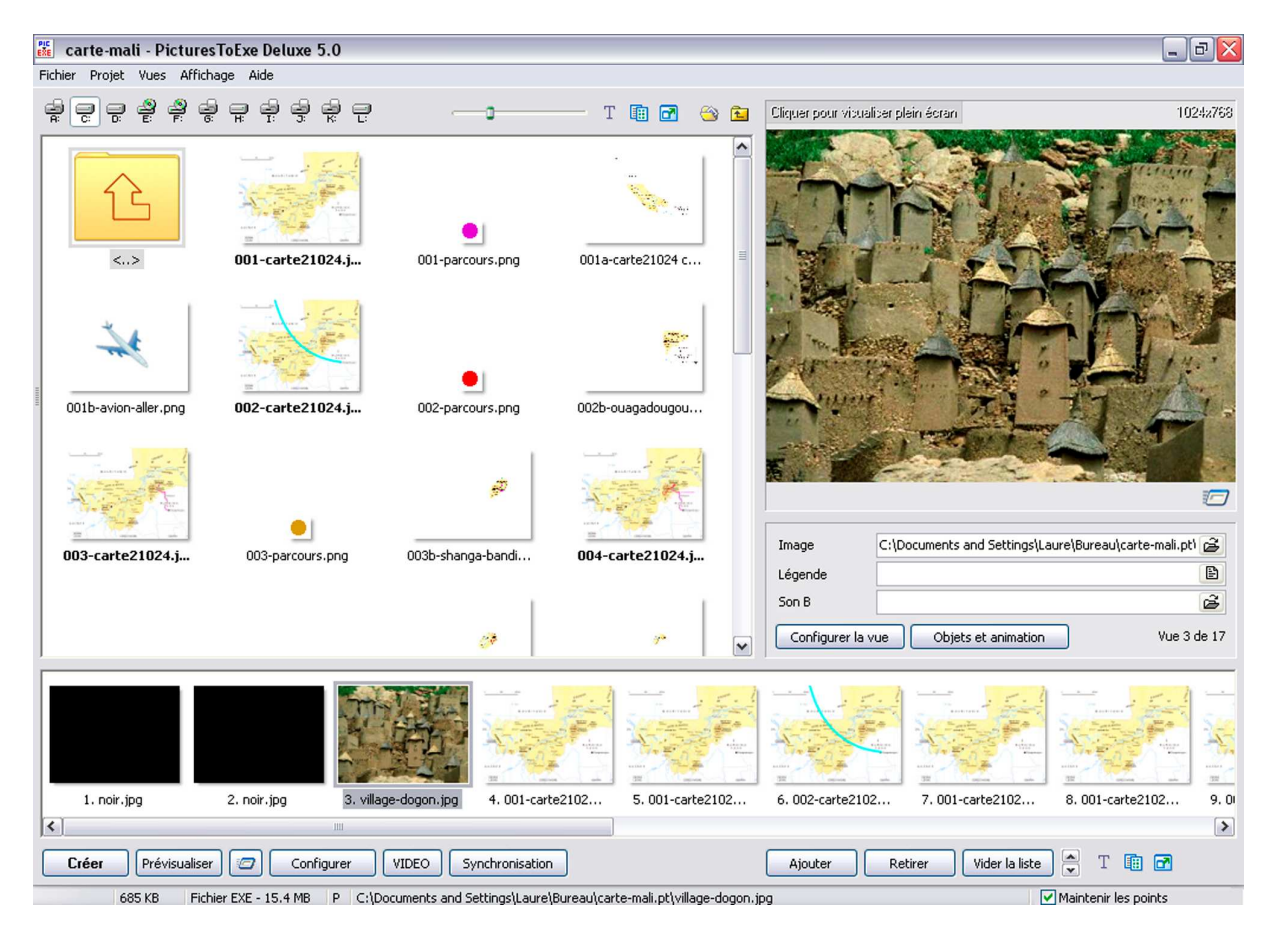

Nous avons tout d'abord des icônes, à gauche de la barre se trouvent les icônes des différents disques durs : le disque dur sélectionné correspond au disque sur lequel on recherche le fichier dans lequel en principe on a mis les images et le son :

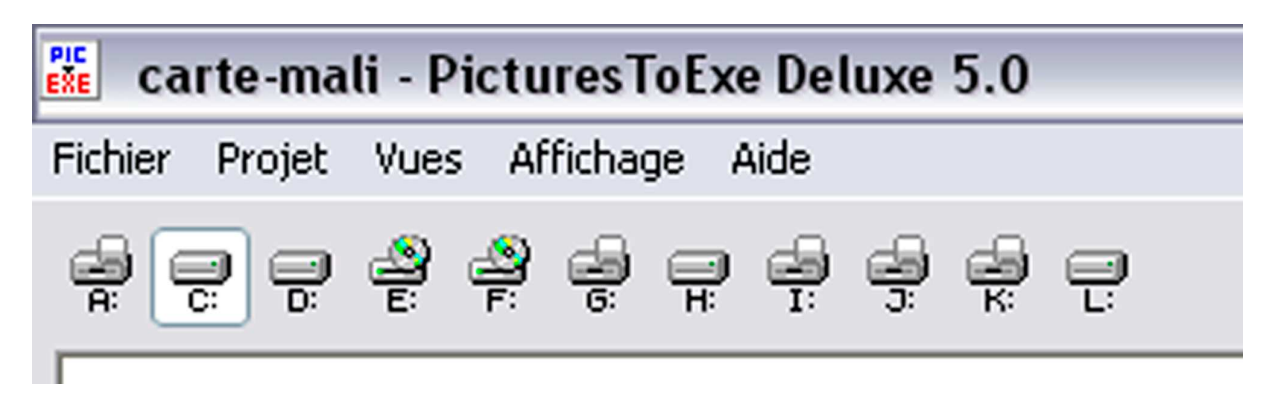

Au centre de la fenêtre, nous avons un bouton échelle qui permet de modifier la grandeur des vignettes images placées au-dessous :

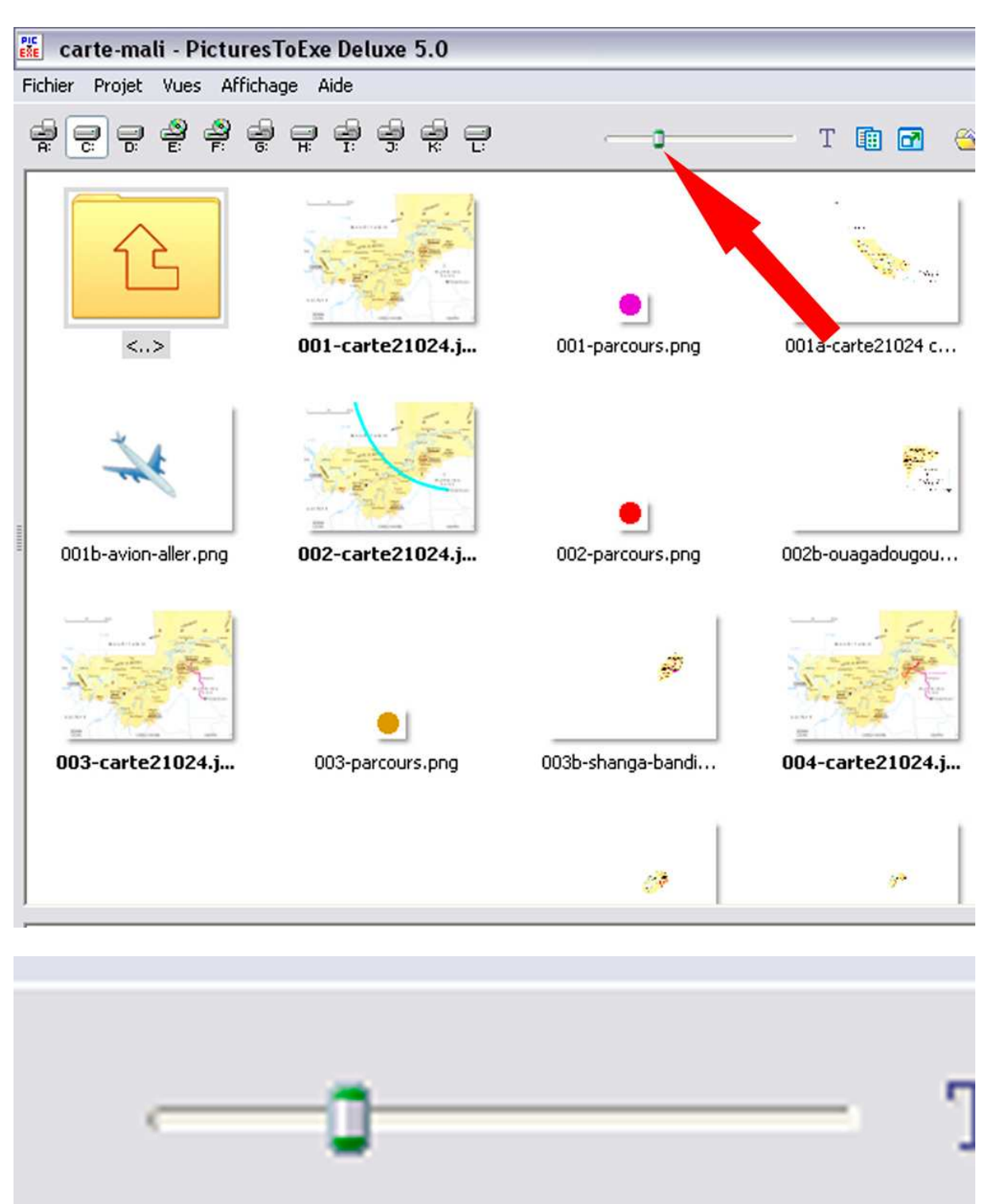

Par ce biais, on peut agrandir ou diminuer les vignettes d'images. Ceci est d'autant plus intéressant qu'on se trouve avec une série d'images identiques difficiles d'identifier sur une trop petite vignette. En revanche on peut vouloir diminuer le volume de ces vignettes pour avoir une vue d'ensemble.

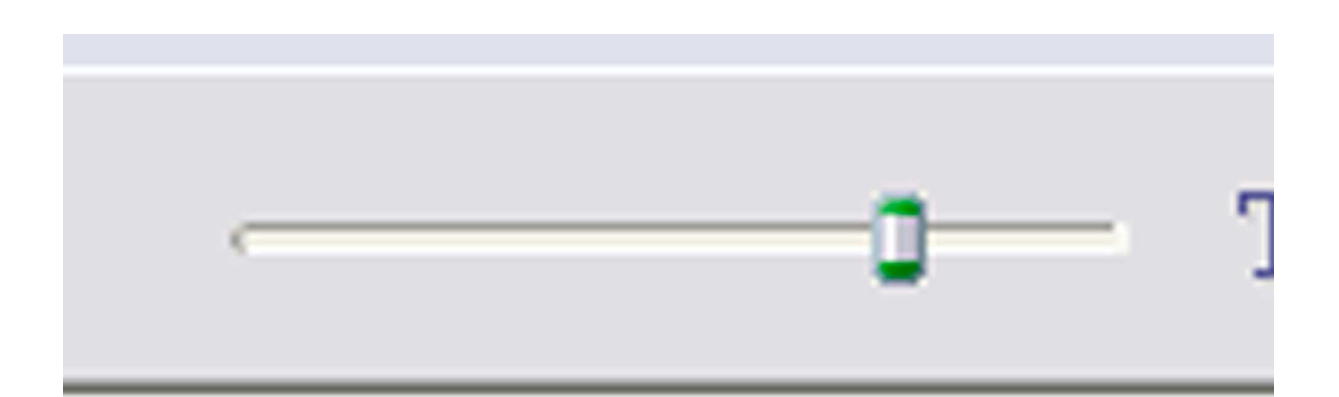

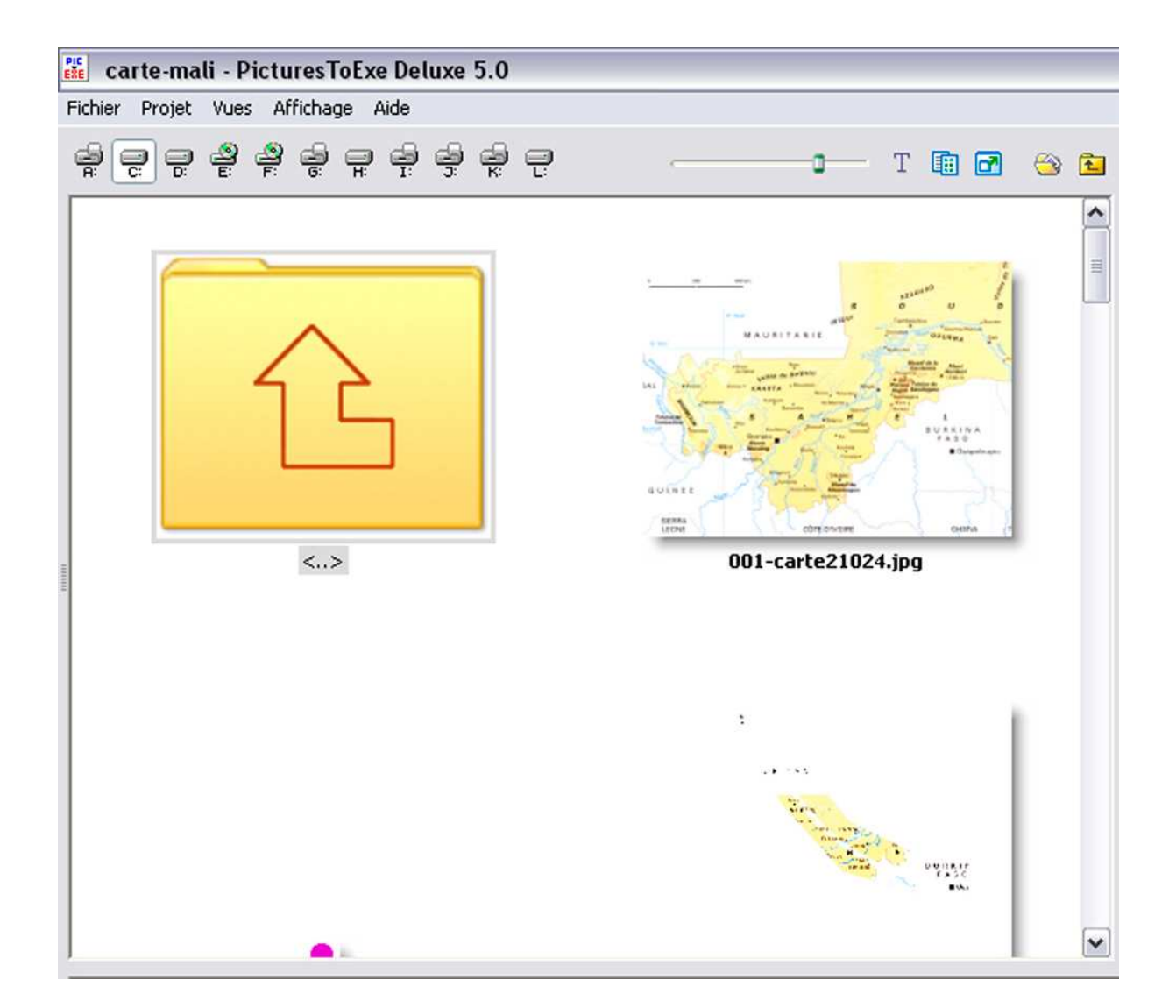

En poursuivant l'exploration de cette barre, nous avons à droite du coté gauche une série de cinq icônes d'une utilité discutable :

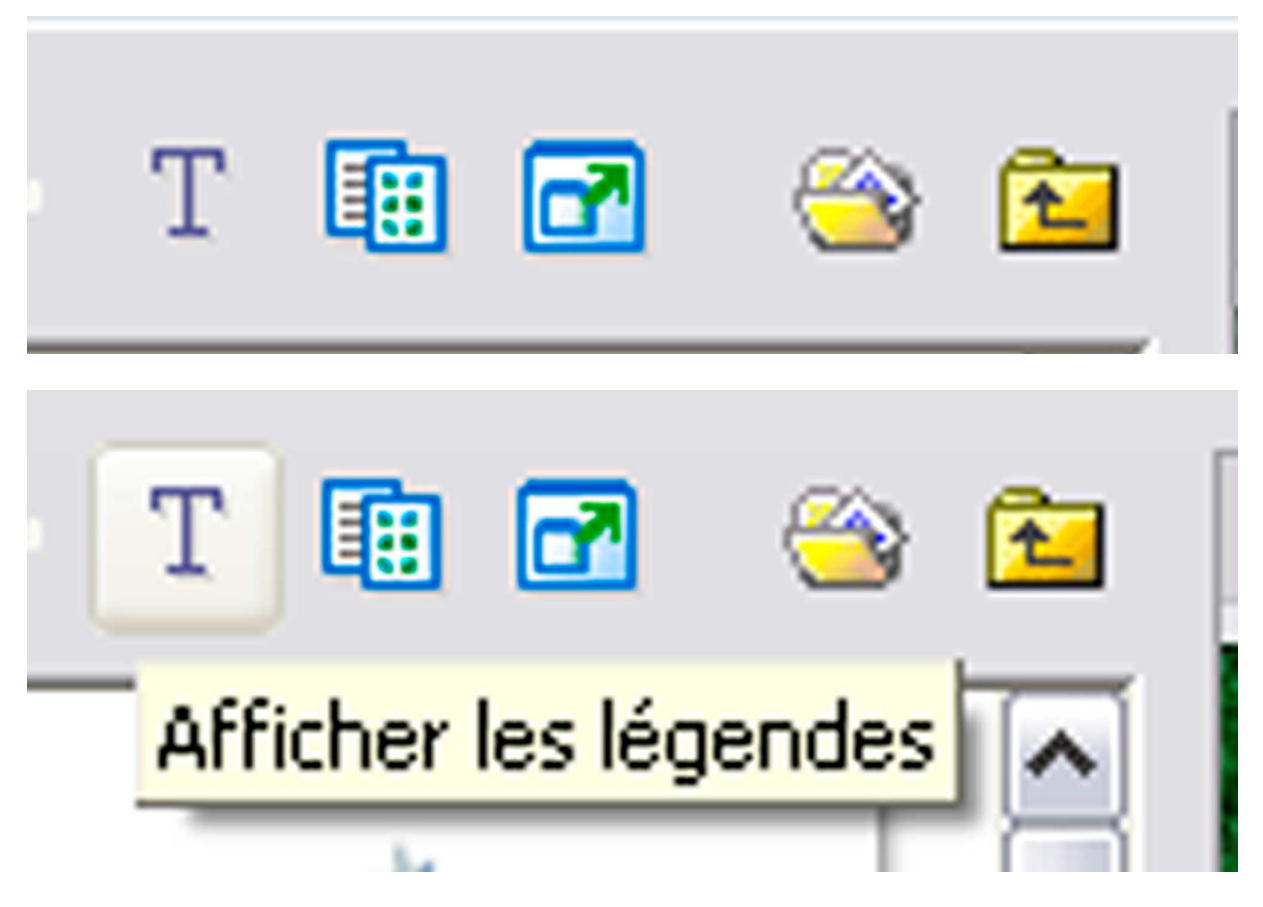

Le « T » veut dire « Texte ». Il signifie « Afficher les légendes ».

| 🗱 carte-mali - Pic                                   | turesToExe Deluxe     | 5.0                  |                         |                                 |                                        |                            | _ 7 🔀                       |  |
|------------------------------------------------------|-----------------------|----------------------|-------------------------|---------------------------------|----------------------------------------|----------------------------|-----------------------------|--|
| Fichier Projet Vues                                  | Affichage Aide        |                      |                         |                                 |                                        |                            |                             |  |
|                                                      |                       |                      | -0                      | T 🗈 🖻 🛞 🗈                       | Cliquer pour visualise                 | r plein éoran              | 1024z768                    |  |
|                                                      |                       |                      |                         | Afficher les légendes           | h                                      |                            |                             |  |
| <>                                                   | 001-carte2102         | 001-parcours.png     | 0017 arte21024          | 001b-avion-aller                | - The state                            |                            | A TANA                      |  |
|                                                      | •                     | <b>*</b>             |                         | •                               |                                        |                            |                             |  |
| 002-carte2102                                        | 002-parcours.png      | 002b-ouagadoug       | 003-carte2102           | 003-parcours.png                | A SPACE 1/2                            |                            | - 14. · ·                   |  |
| <b>#</b>                                             |                       | •                    |                         | 0                               | and the second                         |                            |                             |  |
| 003b-shanga-ba                                       | 004-carte2102         | 004-parcours.png     | 005-parcours.png        | 005b-carte21024                 |                                        |                            |                             |  |
| ~                                                    |                       |                      |                         | 4                               | Image C<br>Légende                     | \Documents and Settings\La | ure\Bureau\carte-mali.pt) 🚔 |  |
| 005c-carte21024                                      | 005e-carte210         | 006-carte2102        | 006-parcours.png        | 006-parcours-ve                 | Son B                                  |                            | <u>é</u>                    |  |
|                                                      | ~                     |                      |                         | 💌                               | Configurer la vue                      | Objets et animation        | Vue 3 de 17                 |  |
|                                                      |                       |                      |                         |                                 |                                        |                            |                             |  |
| 1. noir.jpg                                          | 2. noir.jpg           | 3. village-dogon.jpg | 4. 001-carte2102        | 5. 001-carte2102                | 6.002-carte2102                        | 7.001-carte2102            | 8. 001-carte2102 9. 0       |  |
| <                                                    |                       | III                  |                         |                                 |                                        |                            | >                           |  |
| Créer Prévisualiser Configurer VIDEO Synchronisation |                       |                      |                         |                                 | Ajouter Retirer Vider la liste 💌 T 📳 🗹 |                            |                             |  |
| 685 KB                                               | Fichier EXE - 15.4 MB | P C:\Documents and   | d Settings\Laure\Bureau | u\carte-mali.pt\village-dogon.j | pg                                     |                            | Maintenir les points        |  |

Par défaut, la fenêtre de Pte affiche les légendes des photos :

| 🗱 carte-mali - P                       | icturesToExe Deluxe   | 5.0                  |                         |                    |             |                       |                             | _ 0                         |      |
|----------------------------------------|-----------------------|----------------------|-------------------------|--------------------|-------------|-----------------------|-----------------------------|-----------------------------|------|
| Fichier Projet Vues                    | Affichage Aide        |                      |                         |                    |             |                       |                             |                             |      |
|                                        | P 0 H 0 0             | ₩ 🖯 —                | -0                      | т 🗈 🗗              | 🕲 🖻         | Cliquer pour visualis | er plein écran              | 1024;                       | ×768 |
|                                        |                       |                      |                         | the second         |             |                       | AT                          |                             |      |
|                                        | -                     |                      |                         |                    |             |                       |                             | The                         |      |
| ······································ |                       | •                    |                         | ð                  |             |                       |                             | TA                          |      |
| *                                      |                       |                      |                         | Ś                  |             | Image                 | :\Documents and Settings\La | ure\Bureau\carte-mali.pt) c | 2    |
| · · · · · · · · · · · · · · · · · · ·  | 4                     | 1 1                  | · .                     |                    | 1           | Legende               |                             |                             |      |
| X SAR                                  | -                     | A SA                 |                         | τ.                 | ~           | Son B                 | e Objets et animation       | Vue 3 de                    | 17   |
|                                        | 2 poir in-            |                      |                         |                    |             |                       |                             | 8 001 estro2023             |      |
| 1. Horr.jpg                            | 2, noir, jpg          | o, village-uugun.)pg | +, 001-carte2102        | , 5.001-Cal        | .62102      | 0. 002-carte2102.     | 7.001-cartez102             | 0.001-canez10z              | 5.0  |
|                                        |                       |                      | - 1 - 1 - 1             |                    |             |                       |                             |                             | ~    |
| Lreer Prév                             | visualiser            |                      | synchronisation         |                    |             | Ajouter               | Retirer Vider la liste      |                             |      |
| 685 KB                                 | Fichier EXE - 15.4 MB | P C:\Documents and : | Settings') aure Bureaut | carte-mali.pt\vill | age-dogon.i | pa                    |                             | Maintenir les noints        |      |

Si on clique sur le « T », Pte efface les légendes :

Personnellement, je n'arrive pas à saisir l'utilité de cette commande.

Le second bouton intitulé « Table/vignettes », permet de changer l'interface de la fenêtre située en dessous. Notons que nous retrouverons la commande dans la liste « Affichage » en décliquant « Liste des fichiers en vignettes » ou « ctrl+1 » ou sur la barre inférieure de la fenêtre.

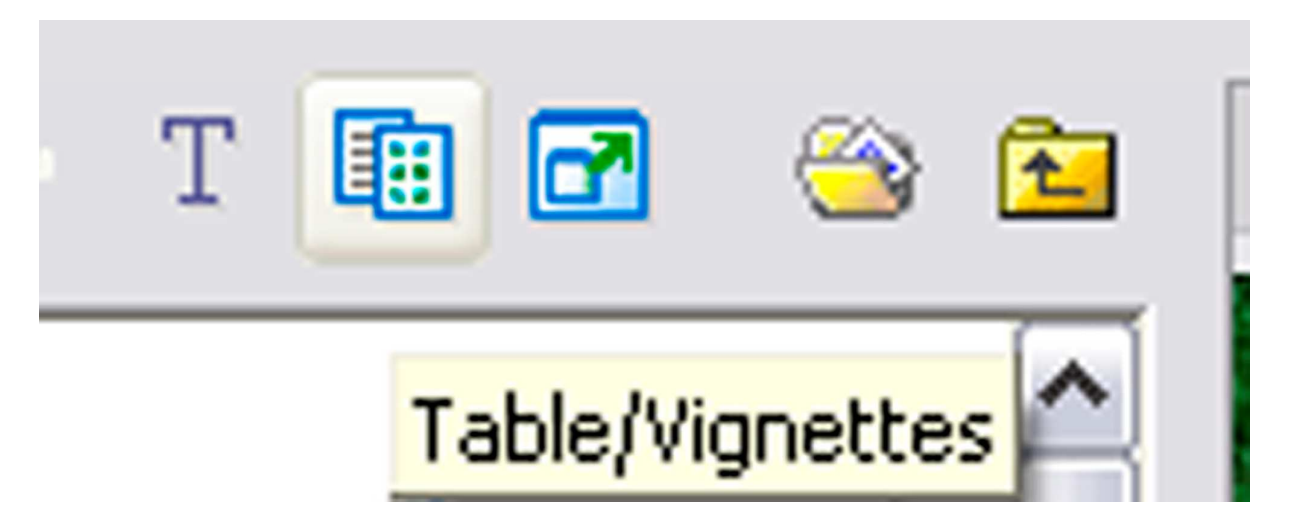

| Cher   Project   Vues   Artichage   Ade     R   R<                                                                                                    |           | Cliquer pour visualizer                                                                                                    | plein écran                                                                                                    | 1024;74                                                                                                    |
|----------------------------------------------------------------------------------------------------|-----------|----------------------------------------------------------------------------------------------------|----------------------------------------------------------------------------------------------------|----------------------------------------------------------------------------------------------------|
| Image: Second Second |           | Cliquer pour visualizer                                                                                                    | plein écran                                                                                                    | 1024:27                                                                                                    |
| Nom     Taille     Date/Heure       Haut     Haut       001-parcours.png     651     08.05.2007     15:02       001-barotors.png     651     08.05.2007     15:02       001-barotors.png     651     08.05.2007     15:02       001-barotors.png     661     08.05.2007     15:02       002-parcours.png     660     08.05.2007     15:02       002-parcours.png     567     08.05.2007     15:02       003-carte21024     690 KB     08.05.2007     15:02       003-carte21024     689 KB     08.05.2007     15:02       003-parcours.png     557     08.05.2007     15:02       003-parcours.png     552     08.05.2007     15:02       003-parcours.png     552     08.05.2007     15:02       004-parcours.png     562     08.05.2007     15:02       005c-carte21024     68 KB     08.05.2007     15:02       005c-carte21024     69 KB     08.05.2007     15:02       006-parcours.png     560     08.05.2007     15:02                                                                                                    | Ш         | m                                                                                                    |                                                                                                    |                                                                                                    |
| Haut       201-carte21024     675 KB     08.05.2007     15:02       201-parcours.png     561     08.05.2007     15:02       201-barcours.png     6KB     08.05.2007     15:02       2001-carte21024     126 KB     08.05.2007     15:02       2002-carte21024     690 KB     08.05.2007     15:02       2002-carte21024     690 KB     08.05.2007     15:02       2002-carte21024     693 KB     08.05.2007     15:02       2003-carte21024     693 KB     08.05.2007     15:02       2003-parcours.png     557     08.05.2007     15:02       2003-parcours.png     552     08.05.2007     15:02       2003-parcours.png     552     08.05.2007     15:02       2004-carte21024     689 KB     08.05.2007     15:02       2005-carte21024     48 KB     08.05.2007     15:02       2005-carte21024     48 KB     08.05.2007     15:02       2006-carte21024     49 KB     08.05.2007     15:02       2006-parcours.png                                                                                                    | Ш.        | M                                                                                                    | h.                                                                                                    |                                                                                                    |
| 001-carte21024<675 KB                                                                                                    | 10.<br>   | 177                                                                                                    |                                                                                                    | 4-1                                                                                                    |
| 001-parcours.png   561   08.05.2007   15:02     001a-carte21024   126 KB   08.05.2007   15:02     002-carte21024   690 KB   08.05.2007   15:02     002-carte21024   690 KB   08.05.2007   15:02     002-carte21024   690 KB   08.05.2007   15:02     003-parcours.png   550   08.05.2007   15:02     003-parcours.png   557   08.05.2007   15:02     003-parcours.png   557   08.05.2007   15:02     003-parcours.png   557   08.05.2007   15:02     004-carte21024   69 KB   08.05.2007   15:02     004-carte21024   69 KB   08.05.2007   15:02     005-parcours.png   560   08.05.2007   15:02     005-carte21024   45 KB   08.05.2007   15:02     005-carte21024   69 KB   08.05.2007   15:02     006-parcours.png   556   08.05.2007   15:02     006-parcours.png   550   08.05.2007   15:02     006-parcours.png   550   08.05.2007   15:02                                                                                                    | E.        |                                                                                                    |                                                                                                    |                                                                                                    |
| 201a-carte21024 c 126 KB   08.05.2007   15:02     201b-avion-aller.png   6 KB   08.05.2007   15:02     201b-avion-aller.png   560   08.05.2007   15:02     201b-carte21024   680 KB   08.05.2007   15:02     2003-carte21024   683 KB   08.05.2007   15:02     2003-carte21024   683 KB   08.05.2007   15:02     2003-carte21024   683 KB   08.05.2007   15:02     2003-carte21024   683 KB   08.05.2007   15:02     2004-carte21024   693 KB   08.05.2007   15:02     2004-carte21024   690 KB   08.05.2007   15:02     2005-carte21024   690 KB   08.05.2007   15:02     2005-carte21024   25 KB   08.05.2007   15:02     2006-carte21024   690 KB   08.05.2007   15:02     2006-carte21024   128 KB   08.05.2007   15:02     2006-carte21024   128 KB   08.05.2007   15:02     2006-carte21024   128 KB   08.05.2007   15:02     2006-carte21024   128 KB   08.05.2007                                                                                                    | Ш.        |                                                                                                    |                                                                                                    |                                                                                                    |
| 001b-avion-aller.png     6 KB     08.05.2007     15:02       002-carte21024                                                                                                    | Ш.        |                                                                                                    | 1252                                                                                                    | Lanow A                                                                                                    |
| 002-carte21024     690 KB     08.05.2007     15:02       002-parcours.png     560     08.05.2007     15:02       003-parcours.png     587     08.05.2007     15:02       003-parcours.png     557     08.05.2007     15:02       003-parcours.png     557     08.05.2007     15:02       004-parcours.png     557     08.05.2007     15:02       004-parcours.png     562     08.05.2007     15:02       004-parcours.png     560     08.05.2007     15:02       005-parcours.png     560     08.05.2007     15:02       005-carte21024     690 KB     08.05.2007     15:02       005-carte21024     48 KB     08.05.2007     15:02       005-carte21024     690 KB     08.05.2007     15:02       006-parcours.png     556     08.05.2007     15:02       006-parcours.png     556     08.05.2007     15:02       006-parcours.png     556     08.05.2007     15:02       006-parcours.png     588     08.05.2007     15:02       007-                                                                                                    | Ш.        |                                                                                                    |                                                                                                    | Contraction of the second second                                                                                |
| 002-parcours.png     560     08.05.2007     15:02       003-carte21024     681 KB     08.05.2007     15:02       003-parcours.png     557     08.05.2007     15:02       003-parcours.png     557     08.05.2007     15:02       003-parcours.png     557     08.05.2007     15:02       004-carte21024     689 KB     08.05.2007     15:02       004-parcurs.png     560     08.05.2007     15:02       005-parcours.png     560     08.05.2007     15:02       005-parcours.png     560     08.05.2007     15:02       005-parcours.png     560     08.05.2007     15:02       005-carte21024     25 KB     08.05.2007     15:02       005-parcours.png     556     08.05.2007     15:02       006-parcours.png     556     08.05.2007     15:02       006-parcours.png     556     08.05.2007     15:02       006-parcours.png     556     08.05.2007     15:02       006-parcours.png     556     08.05.2007     15:02       006-parcou                                                                                                    | ш         |                                                                                                    | and the second second second                                                                                                    | A DAY A DAY A DAY A DAY A DAY A DAY A DAY A DAY A DAY A DAY A DAY A DAY A DAY A DAY A DAY A DAY A DAY A DAY A D |
| 002b-ouagadougo     83 KB     08.05.2007     15:02       003-parcours.png     557     08.05.2007     15:02       003-parcours.png     557     08.05.2007     15:02       003-parcours.png     557     08.05.2007     15:02       003-parcours.png     557     08.05.2007     15:02       003b-shanga-band     51 KB     08.05.2007     15:02       005-parcours.png     562     08.05.2007     15:02       005b-carte21024     680 KB     08.05.2007     15:02       005c-carte21024     90 KB     08.05.2007     15:02       005c-carte21024     690 KB     08.05.2007     15:02       005c-carte21024     690 KB     08.05.2007     15:02       006-parcours.png     556     08.05.2007     15:02       006-parcours.png     556     08.05.2007     15:02       006-parcours.png     556     08.05.2007     15:02       007b-carte21024     693 KB     08.05.2007     15:02       007b-carte21024     701 KB     08.05.2007     15:02 <td>Ш</td> <td>Stor Street</td> <td>and the second second se</td> <td>Constant in a</td>                                                                                                    | Ш         | Stor Street                                                                                                    | and the second second se | Constant in a                                                                                                   |
| 003-carte21024     683 KB     08.05.2007     15:02       003b-shancurs.png     557     08.05.2007     15:02       003b-shanga-band     51 KB     08.05.2007     15:02       004-carte21024     69 KB     08.05.2007     15:02       004-parcours.png     562     08.05.2007     15:02       005b-carte21024     55 KB     08.05.2007     15:02       005b-carte21024     52 KB     08.05.2007     15:02       005c-carte21024     52 KB     08.05.2007     15:02       005c-carte21024     52 KB     08.05.2007     15:02       005c-carte21024     52 KB     08.05.2007     15:02       005c-carte21024     52 KB     08.05.2007     15:02       005c-parcours.png     556     08.05.2007     15:02       005c-parcours.png     556     08.05.2007     15:02       007-carte21024     52 KB     08.05.2007     15:02       007-carte21024     128 KB     08.05.2007     15:02       008c-avion-retour     280 KB     08.05.2007     15                                                                                                    | 黒         |                                                                                                    |                                                                                                    | A CONTRACTOR                                                                                                    |
| 003-parcours.png     557     08.05.2007     15:02       003-parcours.png     557     08.05.2007     15:02       004-carte21024     689 KB     08.05.2007     15:02       005-parcours.png     560     08.05.2007     15:02       005-parcours.png     560     08.05.2007     15:02       005-parcours.png     560     08.05.2007     15:02       005-carte21024     48 KB     08.05.2007     15:02       005c-carte21024     690 KB     08.05.2007     15:02       006-carte21024     690 KB     08.05.2007     15:02       006-parcours.png     556     08.05.2007     15:02       006-parcours.png     556     08.05.2007     15:02       006-parcours.png     556     08.05.2007     15:02       006-parcours.png     556     08.05.2007     15:02       006-parcours.png     556     08.05.2007     15:02       006-parcours.png     508     08.05.2007     15:02       007-carte21024     128 KB     08.05.2007     15:02       000                                                                                                    | ヨ         | 11. B.                                                                                                    | - Carrier                                                                                                    | LT B P                                                                                                    |
| 003b-shanga-band     51 KB     08.05.2007     15:02       004-carte21024     689 KB     08.05.2007     15:02       004-parcours.png     560     08.05.2007     15:02       005-parcours.png     560     08.05.2007     15:02       005-carte21024     48 KB     08.05.2007     15:02       005c-carte21024     26 KB     08.05.2007     15:02       005c-carte21024     56 KB     08.05.2007     15:02       005c-carte21024     69 KB     08.05.2007     15:02       005-parcours.png     556     08.05.2007     15:02       005-parcours.png     556     08.05.2007     15:02       005-parcours.png     556     08.05.2007     15:02       007b-carte21024                                                                                                    |           | The Basting                                                                                                    |                                                                                                    | E Inter                                                                                                    |
| 004-carte21024     689 KB     08.05.2007     15:02       005-parcours.png     562     08.05.2007     15:02       005-parcours.png     560     08.05.2007     15:02       005b-carte21024     48 KB     08.05.2007     15:02       005c-carte21024     45 KB     08.05.2007     15:02       005c-carte21024     690 KB     08.05.2007     15:02       006-carte21024     690 KB     08.05.2007     15:02       006-parcours.png     556     08.05.2007     15:02       006-parcours.png     556     08.05.2007     15:02       006-parcours.png     556     08.05.2007     15:02       006-parcours.png     556     08.05.2007     15:02       007b-carte21024     693 KB     08.05.2007     15:02       007b-carte21024     128 KB     08.05.2007     15:02       008c-avion-retour     280 KB     08.05.2007     15:02       008c-avion-retour     9 KB     08.05.2007     15:02                                                                                                    |           | A SHARE STORE                                                                                                    | · · · · ·                                                                                                    | and the                                                                                                    |
| 004-parcours.png     562     08.05.2007     15:02       005-parcours.png     560     08.05.2007     15:02       005b-carte21024     48 KB     08.05.2007     15:02       005c-carte21024     25 KB     08.05.2007     15:02       005c-carte21024     690 KB     08.05.2007     15:02       006-parcours.png     556     08.05.2007     15:02       006-parcours.png     556     08.05.2007     15:02       006-parcours.vert     122 KB     08.05.2007     15:02       006-parcours.vert     122 KB     08.05.2007     15:02       006-parcours.vert     128 KB     08.05.2007     15:02       007-carte21024     15 KB     08.05.2007     15:02       008-avion-retour     280 KB     08.05.2007     15:02       008-avion-retour     9 KB     08.05.2007     15:02                                                                                                    |           |                                                                                                    | Marine Carlos .                                                                                                    | attended by                                                                                                    |
| 005-parcours.png     560     08.05.2007     15:02       005b-carte21024     48 K8     08.05.2007     15:02       005c-carte21024     25 K8     08.05.2007     15:02       005c-carte21024     690 K8     08.05.2007     15:02       005c-carte21024     690 K8     08.05.2007     15:02       005c-carte21024     692 K8     08.05.2007     15:02       005c-parcours.png     556     08.05.2007     15:02       005-parcours.vert     122 K8     08.05.2007     15:02       007-carte21024     693 K8     08.05.2007     15:02       007-carte21024     128 K8     08.05.2007     15:02       008-carte21024     128 K8     08.05.2007     15:02       008-vaion-retour     20 K8     08.05.2007     15:02       008c-avion-retour     9 K8     08.05.2007     15:02                                                                                                    |           | Contraction of the second second seco |                                                                                                    | 7 1                                                                                                    |
| 005b-carte21024 48 KB 08.05.2007 15:02<br>005c-carte21024 25 KB 08.05.2007 15:02<br>005c-carte21024 690 KB 08.05.2007 15:02<br>006-carte21024 690 KB 08.05.2007 15:02<br>006-parcours-yert 122 KB 08.05.2007 15:02<br>007-carte21024 933 KB 08.05.2007 15:02<br>007b-carte21024 933 KB 08.05.2007 15:02<br>008c-arte21024 938 KB 08.05.2007 15:02<br>008c-arte21024 93 KB 08.05.2007 15:02<br>008c-avion-retour 280 KB 08.05.2007 15:02<br>008c-avion-retour 9 KB 08.05.2007 15:02<br>008c-avion-retour 9 KB 08.05.2007 15:02<br>008c-avion-retour 9 KB 08.05.2007 15:02                                                                                                    |           | 1 M 122 X                                                                                                    | and the second                                                                                                    | 2 Jack                                                                                                    |
| 005c-carte21024     25 KB     08.05.2007     15:02       005c-carte21024     690 KB     08.05.2007     15:02       006-parceut     692 KB     08.05.2007     15:02       006-parcours.png     556     08.05.2007     15:02       006-parcours.pred     692 KB     08.05.2007     15:02       006-parcours.pred     122 KB     08.05.2007     15:02       007-carte21024     693 KB     08.05.2007     15:02       007-carte21024     128 KB     08.05.2007     15:02       008-carte21024     128 KB     08.05.2007     15:02       008-carte21024     201 KB     08.05.2007     15:02       008-carte21024     201 KB     08.05.2007     15:02       008c-avion-retour     9 KB     08.05.2007     15:02                                                                                                    |           |                                                                                                    | 1 - All and and                                                                                                    | ARCS I                                                                                                    |
| 005e-carte2102     690 KB     08.05.2007     15:02       006-carte21024     692 KB     08.05.2007     15:02       006-parcours.png     556     08.05.2007     15:02       006-parcours.vert     122 KB     08.05.2007     15:02       007-carte21024     693 KB     08.05.2007     15:02       007-carte21024     128 KB     08.05.2007     15:02       008-carte21024     128 KB     08.05.2007     15:02       008-carte21024     128 KB     08.05.2007     15:02       008-carte21024     128 KB     08.05.2007     15:02       008-avion-retour     29 KB     08.05.2007     15:02       008-avion-retour                                                                                                    |           |                                                                                                    |                                                                                                    |                                                                                                    |
| 006-carte21024     692 KB     08.05.2007     15:02       006-parcours.png     556     08.05.2007     15:02       006-parcours.vert     122 KB     08.05.2007     15:02       007-carte21024     693 KB     08.05.2007     15:02       007-carte21024     128 KB     08.05.2007     15:02       008-carte21024     128 KB     08.05.2007     15:02       008-carte21024     701 KB     08.05.2007     15:02       008-carte21024     701 KB     08.05.2007     15:02       008-carte21024     704 KB     08.05.2007     15:02       008-cavion-retour     20 KB     08.05.2007     15:02       008-cavion-retour     9 KB     08.05.2007     15:02                                                                                                    |           |                                                                                                    |                                                                                                    | All and a second second second second second second second second second second second second second second se  |
| 006-parcours.png     556     08.05.2007     15:02       006-parcours-vert     122 KB     08.05.2007     15:02       007-carte21024     693 KB     08.05.2007     15:02       008-carte21024     128 KB     08.05.2007     15:02       008-carte21024     128 KB     08.05.2007     15:02       008-carte21024     128 KB     08.05.2007     15:02       008-carte21024     128 KB     08.05.2007     15:02       008-cavion-retour     9 KB     08.05.2007     15:02       008-cavion-retour                                                                                                    |           |                                                                                                    |                                                                                                    | 2                                                                                                    |
| 006-parcours-vert 122 KB 08.05.2007 15:02<br>007-carte21024 693 KB 08.05.2007 15:02<br>007b-carte21024 128 KB 08.05.2007 15:02<br>008-carte21024 71 K8 08.05.2007 15:02<br>008b-avion-retour 280 KB 08.05.2007 15:02<br>008b-avion-retour 9 KB 08.05.2007 15:02                                                                                                    |           | -                                                                                                    |                                                                                                    |                                                                                                    |
| 007-carte21024 693 KB 08.05.2007 15:02<br>007b-carte21024 128 KB 08.05.2007 15:02<br>008-carte21024 701 KB 08.05.2007 15:02<br>008b-avion-retour 29 KB 08.05.2007 15:02<br>008c-avion-retour 9 KB 08.05.2007 15:02                                                                                                    |           | Image C:                                                                                                    | (Documents and Settings\Laure\Bu                                                                                                    | reau\carte-mali.pt1 🖉                                                                                           |
| 007b-carte21024     128 KB     08.05.2007     15:02       008-carte21024     701 KB     08.05.2007     15:02       008b-avion-retour     280 KB     08.05.2007     15:02       008c-avion-retour     9 KB     08.05.2007     15:02                                                                                                    |           | Légende                                                                                                    |                                                                                                    | P                                                                                                    |
| 008-carte21024701 KB     08.05.2007     15:02       008b-avion-retour280 KB     08.05.2007     15:02       008c-avion-retour9 KB     08.05.2007     15:02                                                                                                    |           |                                                                                                    |                                                                                                    | (cm                                                                                                    |
| 008b-avion-retour 280 KB 08.05.2007 15:02<br>008c-avion-retour 9 KB 08.05.2007 15:02                                                                                                    |           | Son B                                                                                                    |                                                                                                    | G                                                                                                    |
| 008c-avion-retour 9 KB 08.05.2007 15:02                                                                                                    |           | Configures la una                                                                                                    | Objects at assignation                                                                                                    | Wie 3 de 1                                                                                                    |
|                                                                                                    | <b>v</b>  | Configurer la vue                                                                                                    |                                                                                                    | 100 0 00 1                                                                                                    |
| 1. noir.jpg 2. noir.jpg 3. village-dogon.jpg 4. 001                                                                                                    | carte2102 | 6.002-carte2102                                                                                                    | 7. 001-carte2102 8. 00                                                                                                    | 01-carte2102 5                                                                                                  |
| Créer Prévisualiser Configurer VIDEO Synchronis                                                                                                    |           | Ajouter                                                                                                    | Retirer Vider la liste                                                                                                    | T 🖬 🖻                                                                                                    |

L'intérêt de cette liste est entre autres de vérifier le poids des images ou l'extension de celles-ci.

Poursuivons à présent notre découverte des boutons.

Le bouton suivant permet d'accéder à la « Liste des fichiers en plein écran », ce que les anciens diaporamistes appellent la table lumineuse. Ce bouton est doublé dans « Affichage », liste des vues en plein écran, avec pour raccourci la touche du clavier « F4 ». Dans cette liste, on peut modifier l'ordre des images en déplaçant ces dernières avec la souris, comme on le faisait sur une table lumineuse. On peut également vérifier les fondus entre images.

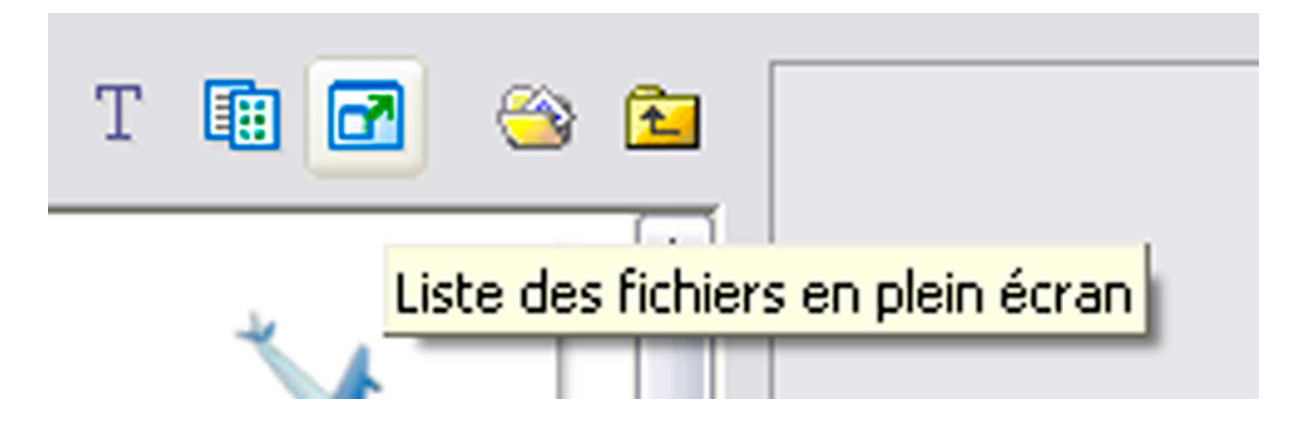

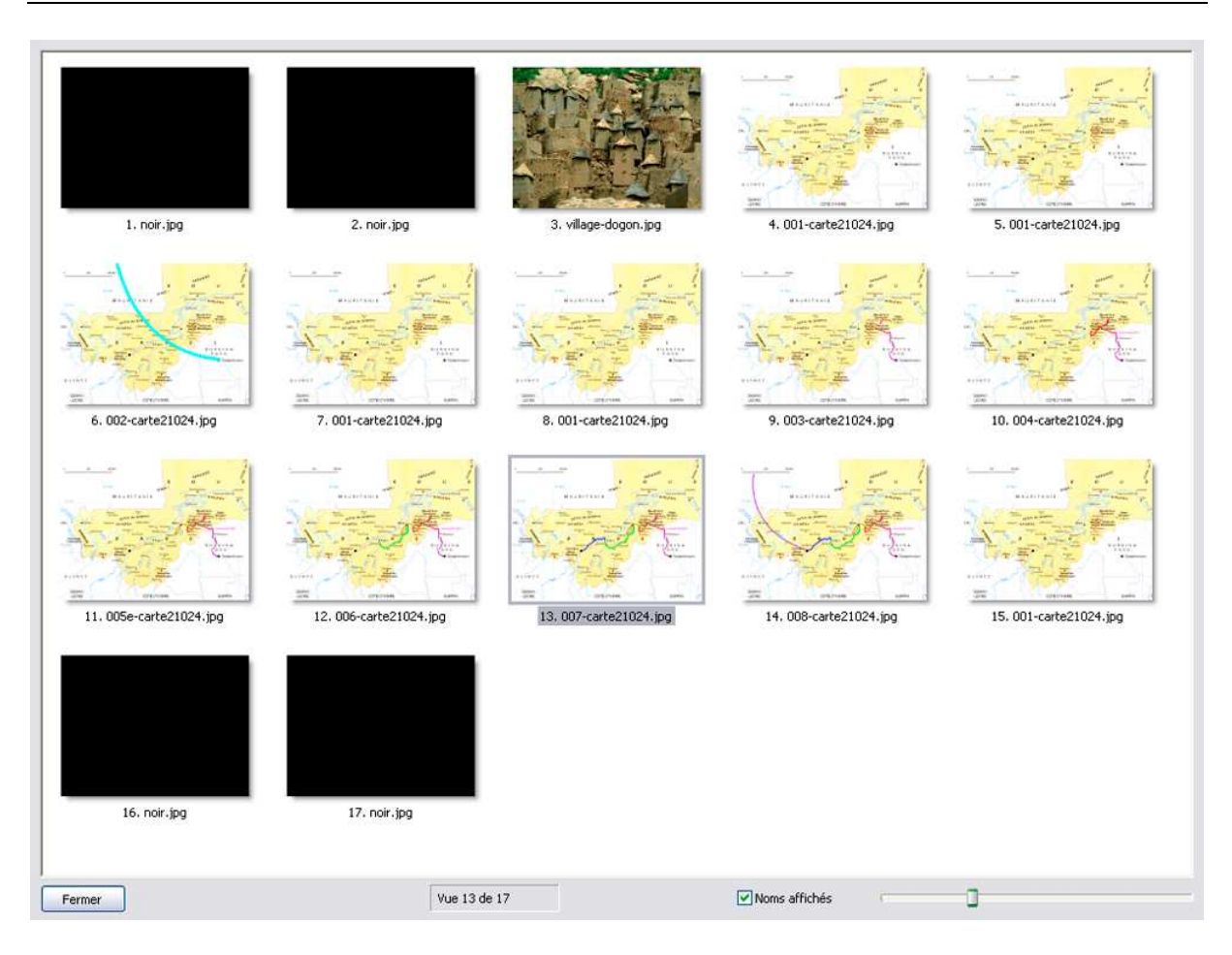

Bouton suivant : un dossier ouvert intitulé « Ouvrir Mes documents » :

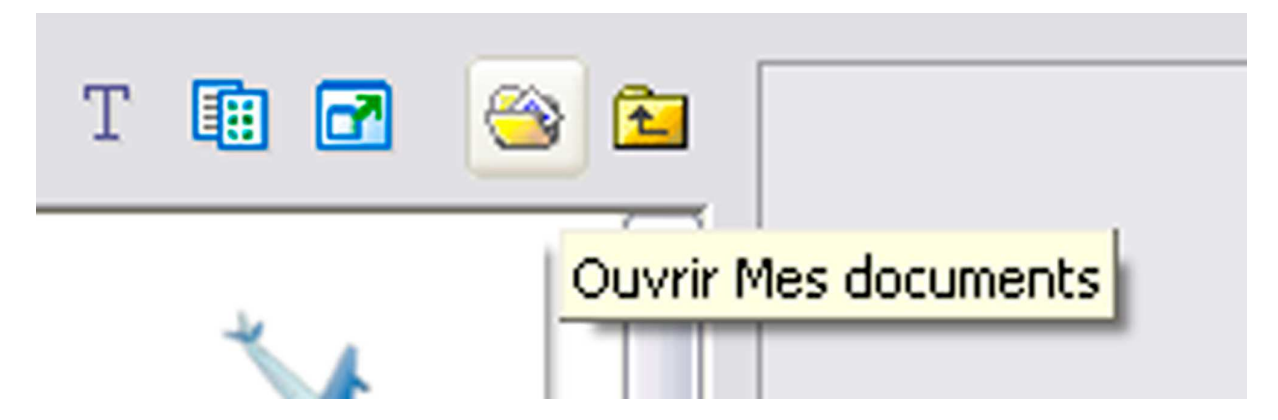

Comme c'est indiqué, on ouvre le dossier « Mes documents », cela permet le dossier si on l'a enregistré dans « Mes documents ». Le bouton suivant permet d'explorer les autres dossiers.

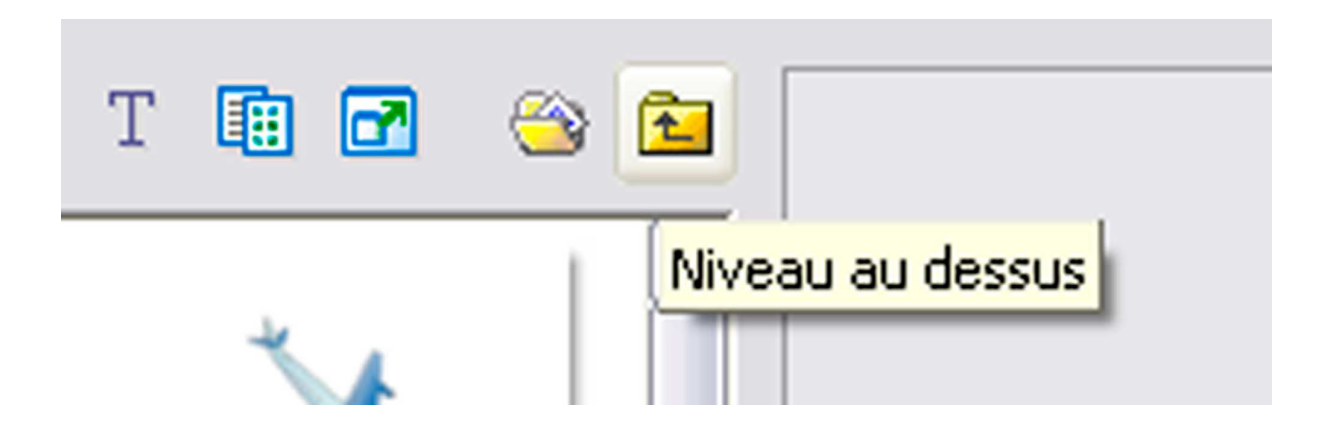